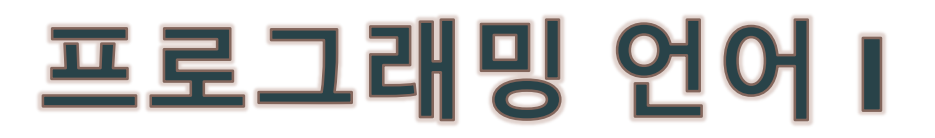

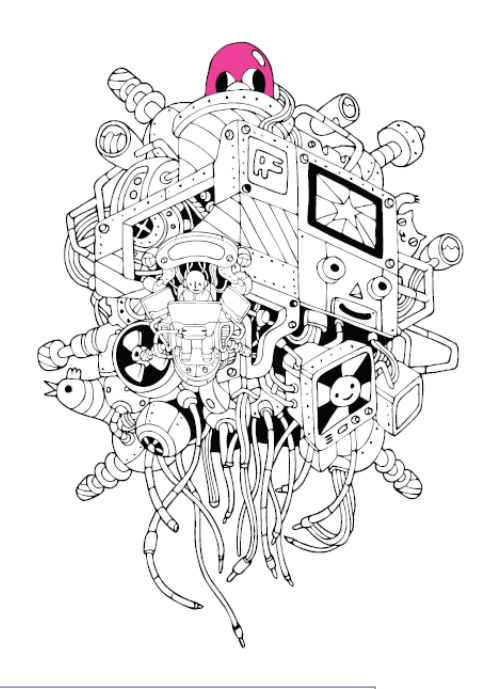

## 교재: 열혈강의 C 프로그래밍 개정판(윤성우 저)

Chapter 01. 이것이 C언어다.

# 프로그래밍 언어 I

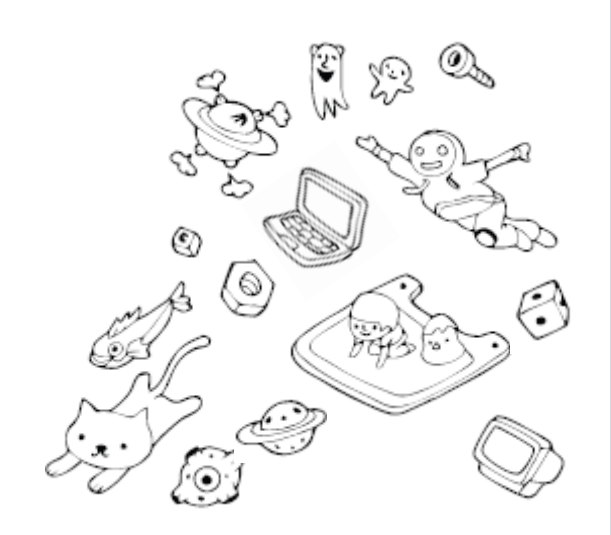

# Chapter 01-1. C언어의 개론적인 이야기

### 윤성우 저 열혈강의 C 프로그래밍 개정판

# C언어는 프로그래밍 언어이다.

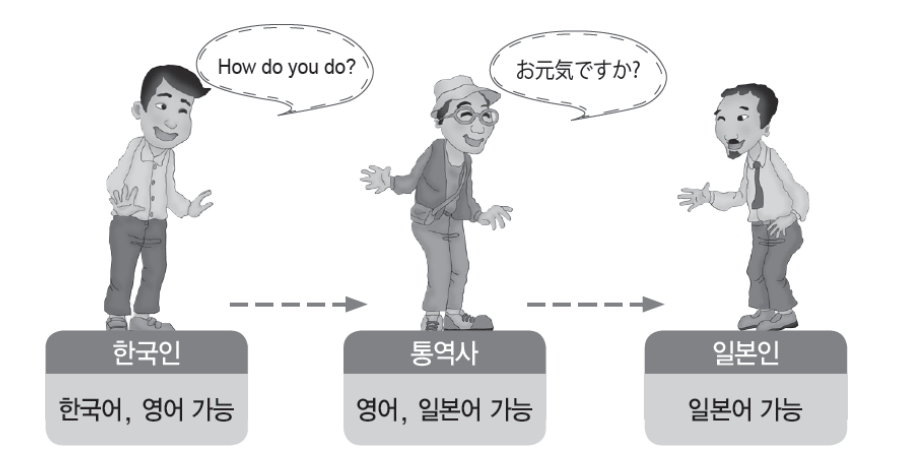

✓ 프로그래밍 언어란 무엇인가?
 사람과 컴파일러가 이해할 수 있는 약속된 형태의 언어를 의미
 한다. C언어도 프로그래밍 언어 중 하나이다.

√ <mark>컴파일러는?</mark> 프로그래밍 언어로 작성된 프로그램을 컴퓨터가 이해할 수 있 는 기계어로 번역하는 역할을 한다.

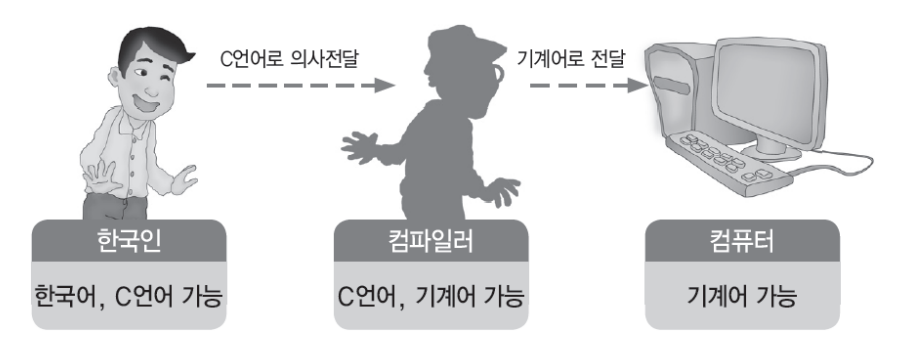

✓ 기계어(Machine Language)란?
컴퓨터가 이해할 수 있는 0과 1로 구성된 형태의 언어를 뜻함.
✓ C언어를 공부한다는 것은?
문법을 이해하는 것.
표현능력을 향상시키는 것.
많이 사용할수록 표현에 능숙해진다.
다른 이의 표현을 참조할수록 표현이 부드러워진다.

### C언어의 역사와 특징

√ C언어의 역사

1971년경 UNIX라는 운영체제의 개발을 위해 Dennis Ritchie와 Ken Thompson이 함께 설계한 범용적인 고급 (high-level)언어.

근원: ALGOL 60(1960) ▶ CPL(1963) ▶ BCPL(1969) ▶ B언어(1970)

√ C언어 등장 이전의 유닉스 개발

어셈블리(assemlby) 언어라는 저급(low-level)언어로 만들어졌었다.

그런데 어셈블리 언어는 하드웨어에 따라서 그 구성이 달라지기 때문에 CPU 별로 유닉스를 각각 개발해야만 했다.

√ C언어 등장 이후 유닉스 개발

C언어의 구성은 CPU에 따라 나뉘지 않기 때문에 CPU별로 유닉스를 각각 개발할 필요가 없다.

√ 고급언어? 저급언어?

사람이 이해하기 쉬운 언어는 고급언어, 기계어에 가까울 수록 저급언어.

C언어는 고급언어이면서 메모리에 직접 접근이 가능하기 때문에 저급언어의 특성도 함께 지닌다고 이야기 한다.

### C언어의 장점

✓ C언어는 절차지향적 특성을 지닌다. 따라서 쉽게 익숙해질 수 있다.
 인간의 사고하는 방식과 유사하다.

√ C언어로 작성된 프로그램은 이식성이 좋다.

CPU에 따라 프로그램을 재작성할 필요가 없다.

그러나 근래에는 C언어보다 이식성이 훨씬 뛰어난 언어들이 등장하고 있어서 장점으로 부각시키기에는 한계가 있다.

√ C언어로 구현된 프로그램은 좋은 성능을 보인다.

C언어를 이용하면 메모리의 사용량을 줄일 수 있고, 속도를 저하시키는 요소들을 최소화 할 수 있다. 단, 잘못 구현하면 오히려 성능이 좋지 못한 프로그램이 만들어지기도 한다.

C언어의 장점은 앞으로 C언어를 공부해 나가면서 보다 정확히 이해하게 된다.

# 프로그래밍 언어 I

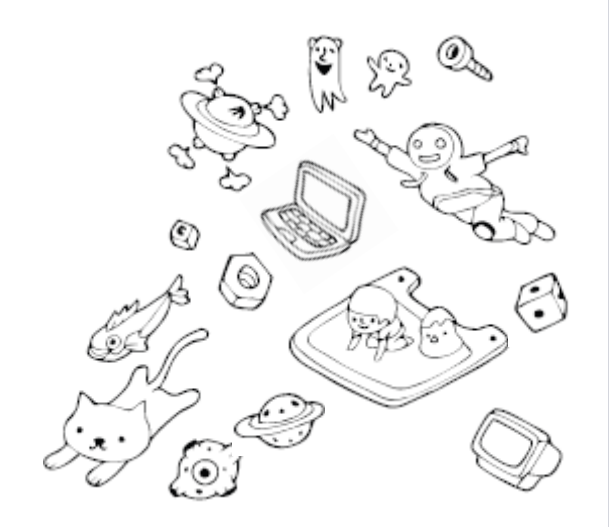

# Chapter 01-2. 프로그램의 완성과정

### 윤성우 저 열혈강의 C 프로그래밍 개정판

### C 프로그램 완성과정의 전체적인 이해

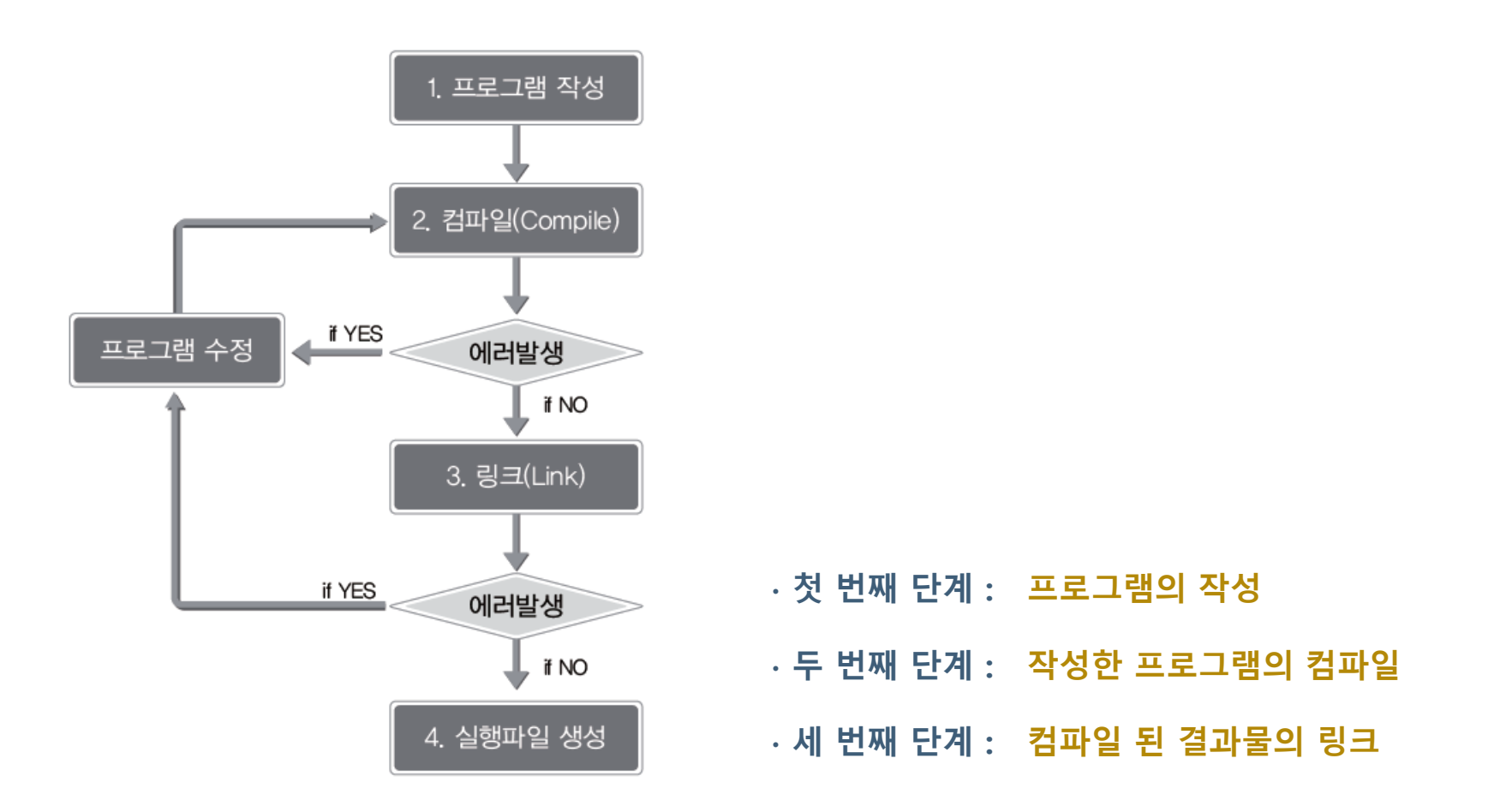

# 프로그래밍 언어 I Programming Language I

# 프로그래밍 도구의 설치

Google: download visual studio community 2019

# Visual Studio Community 2019 Download

https://visualstudio.microsoft.com/ko/downloads/

D

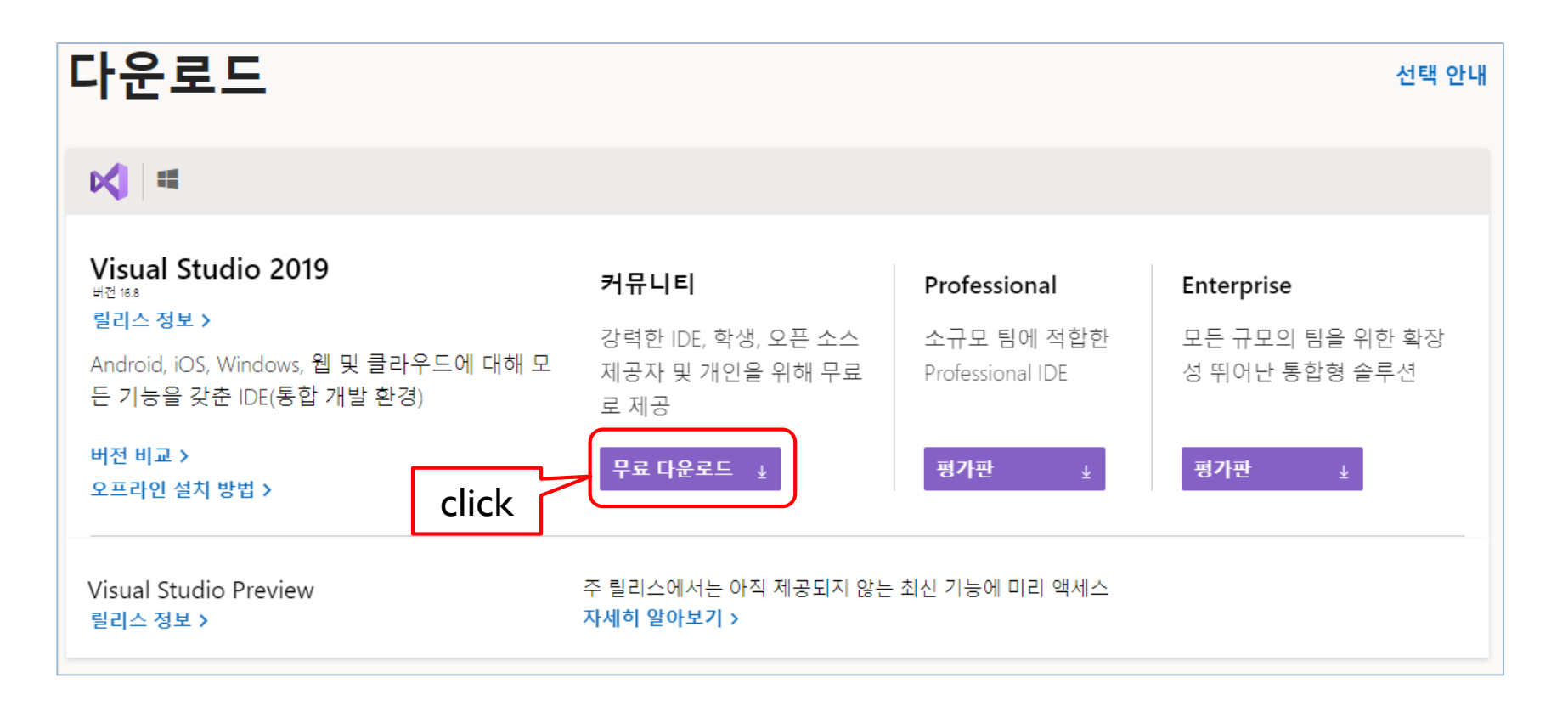

# Visual Studio Community 2019 설치 (1)

https://visualstudio.microsoft.com/ko/thank-you-downloading-visual-studio/?sku=Community&rel=16

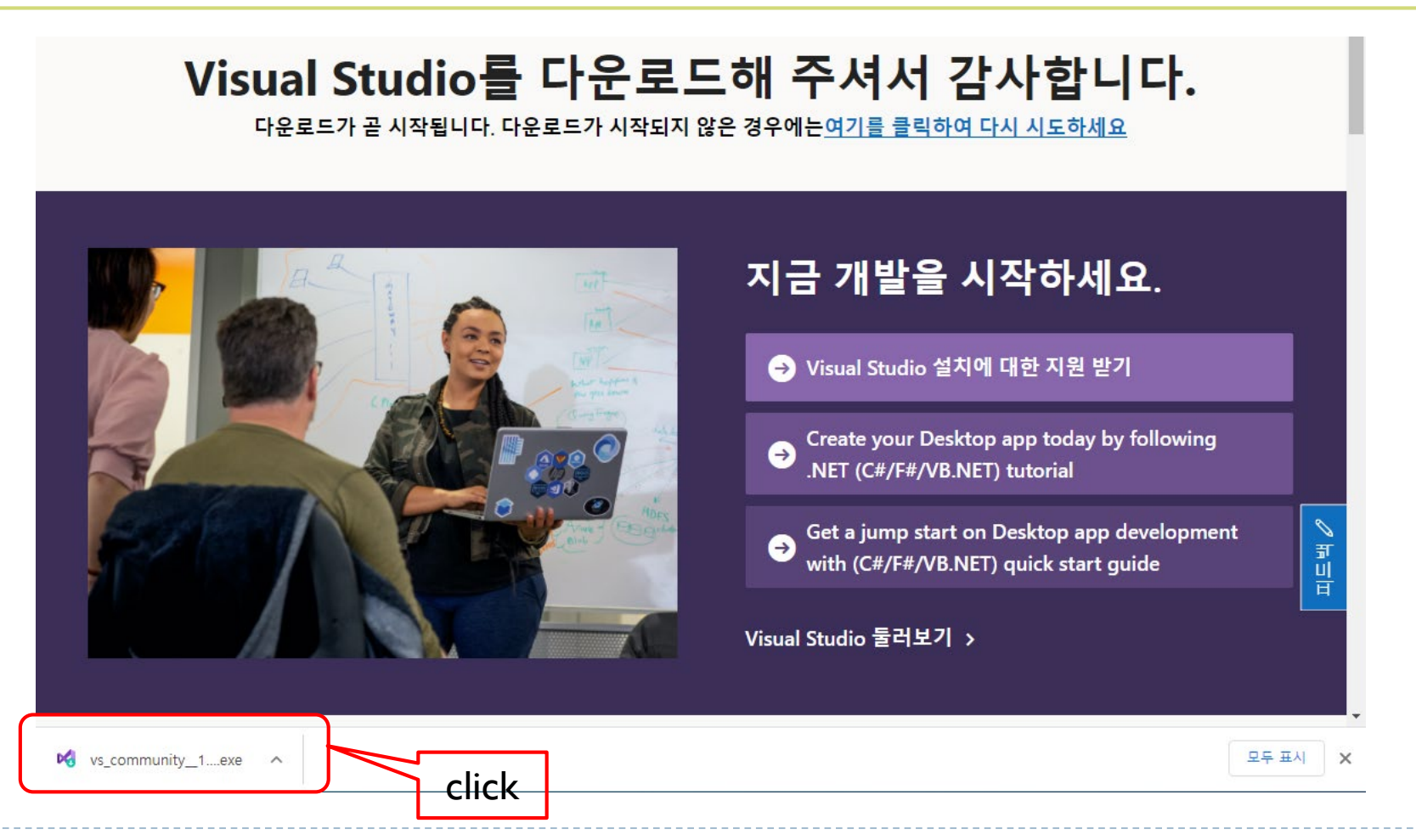

## Visual Studio Community 2019 설치 (2)

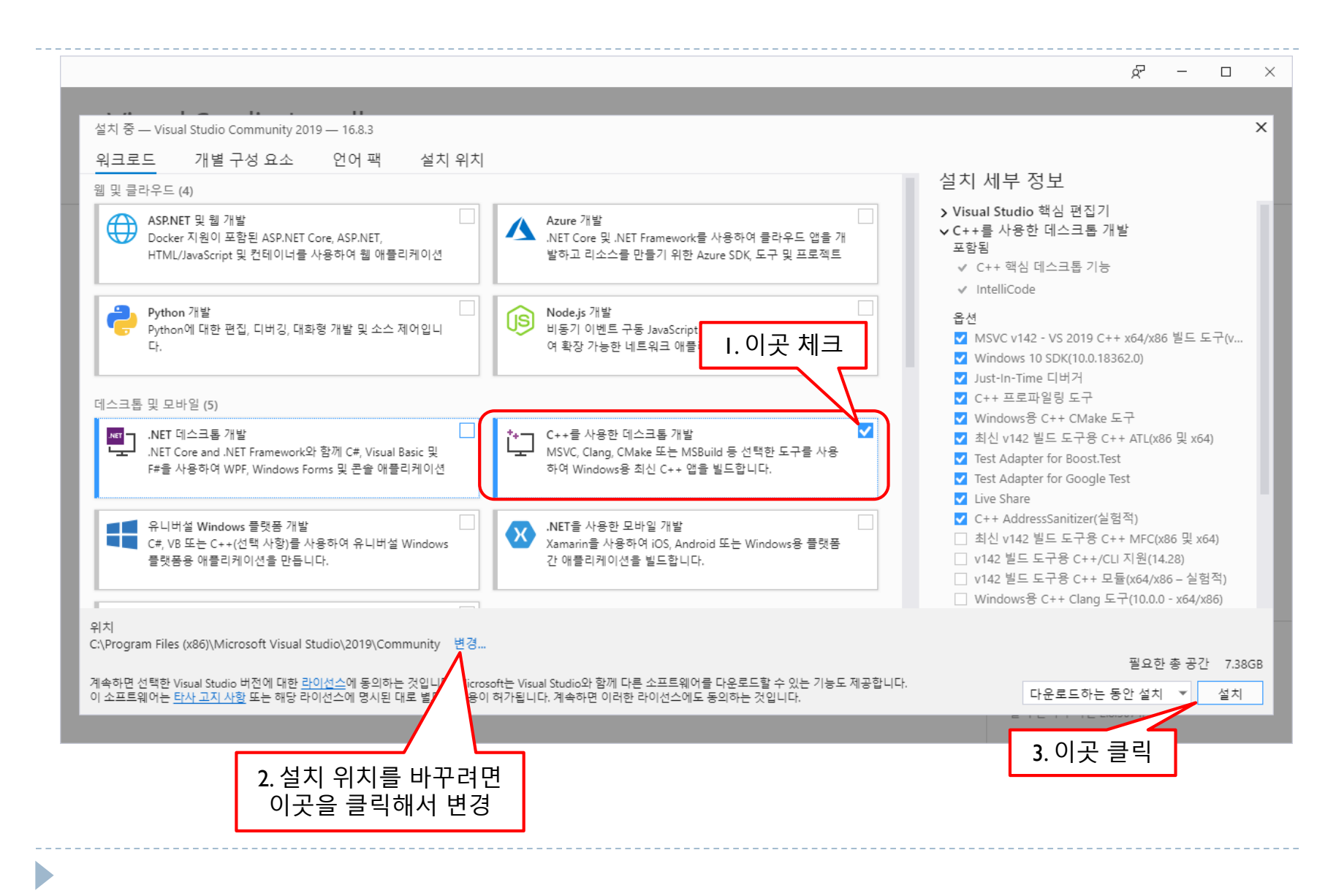

# 프로그래밍 언어 I Programming Language I

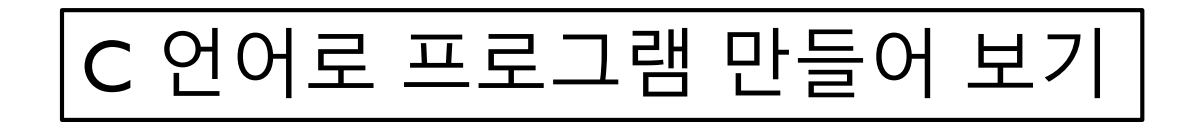

D

### C 프로그램 완성과정의 전체적인 이해

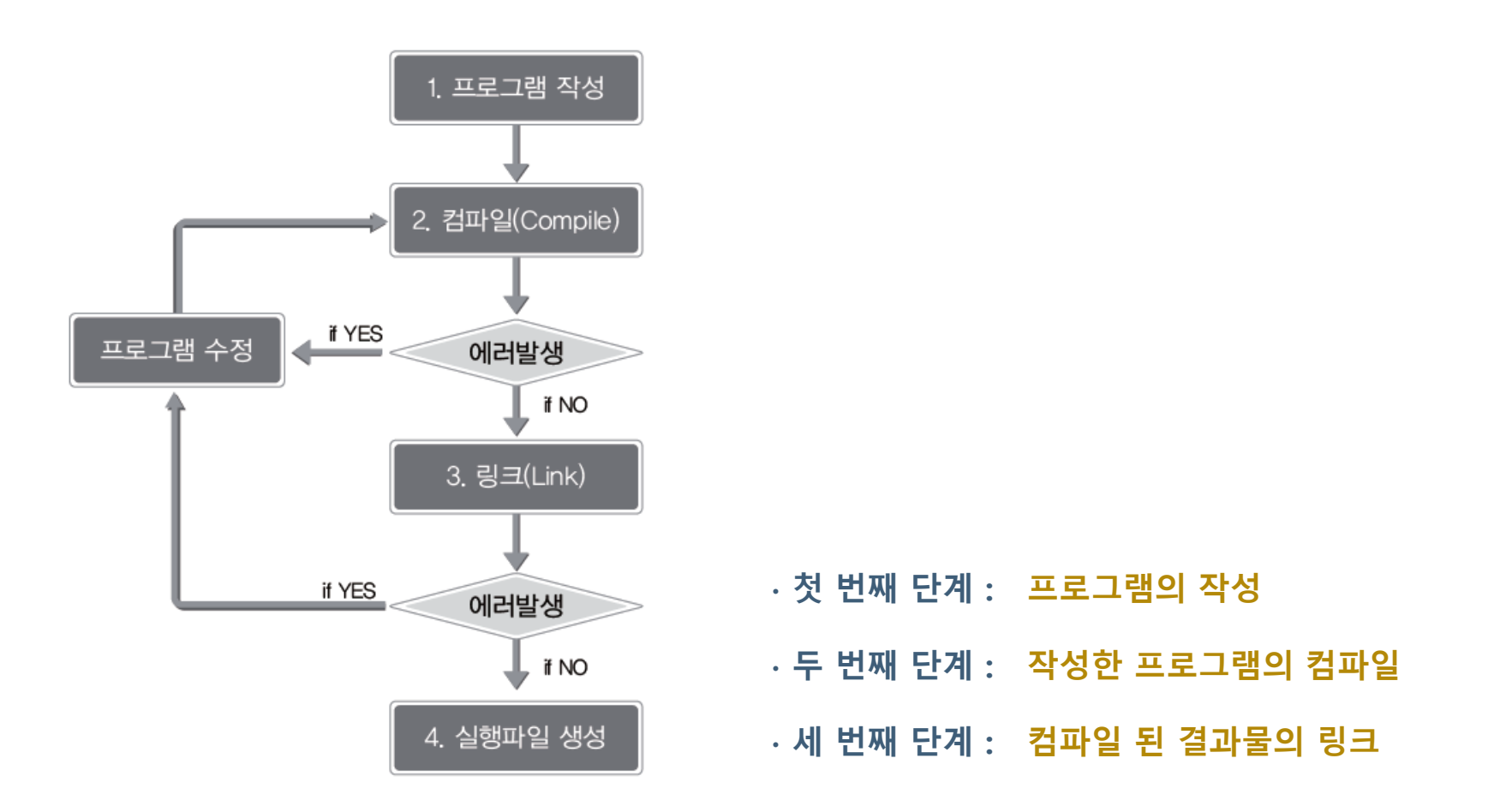

#### 「바탕 화면 (혹은 자신이 원하는 곳)에 작업용 폴더 만들기」

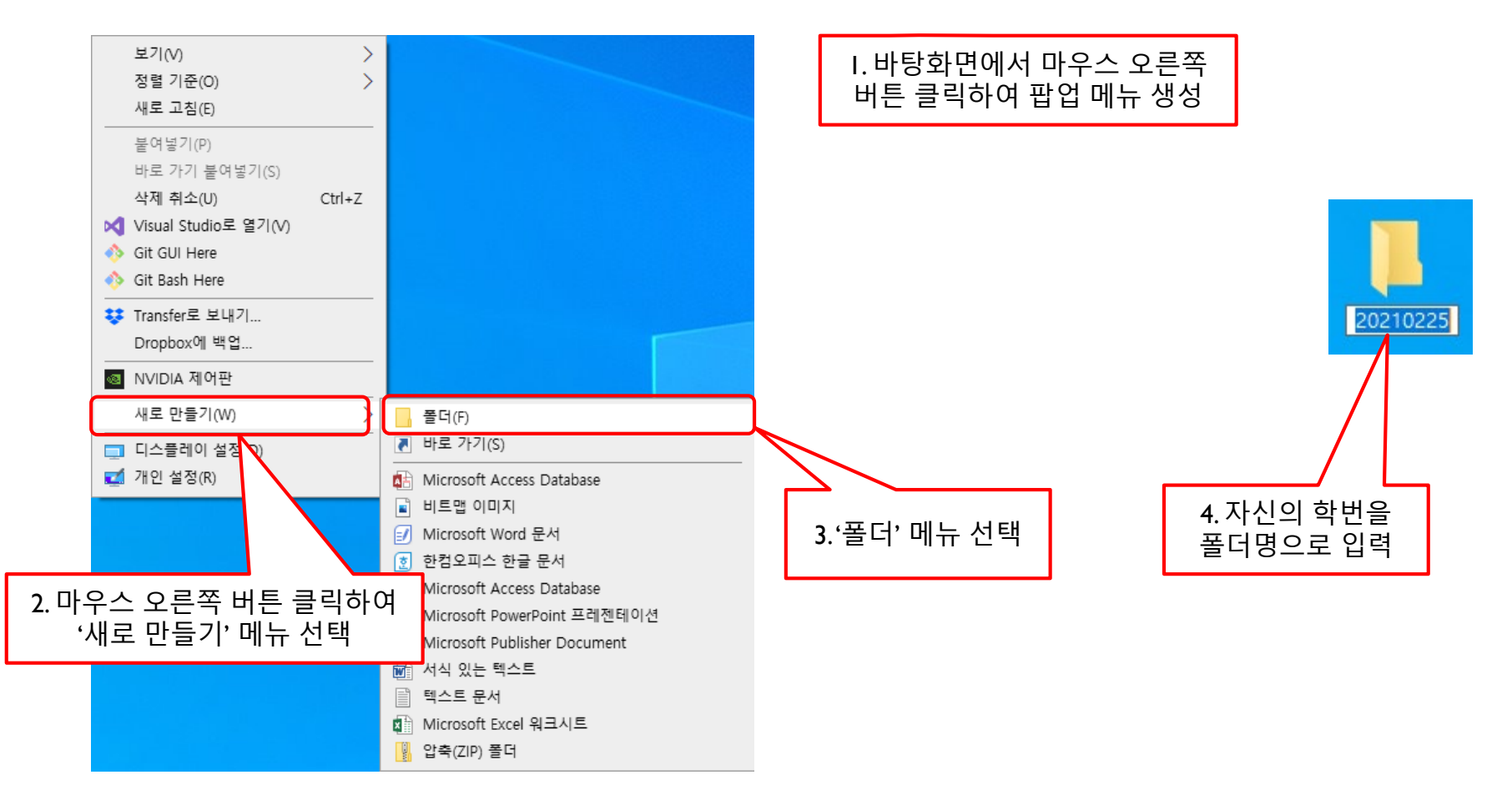

「Visual Studio Community 2019 Edition의 실행」

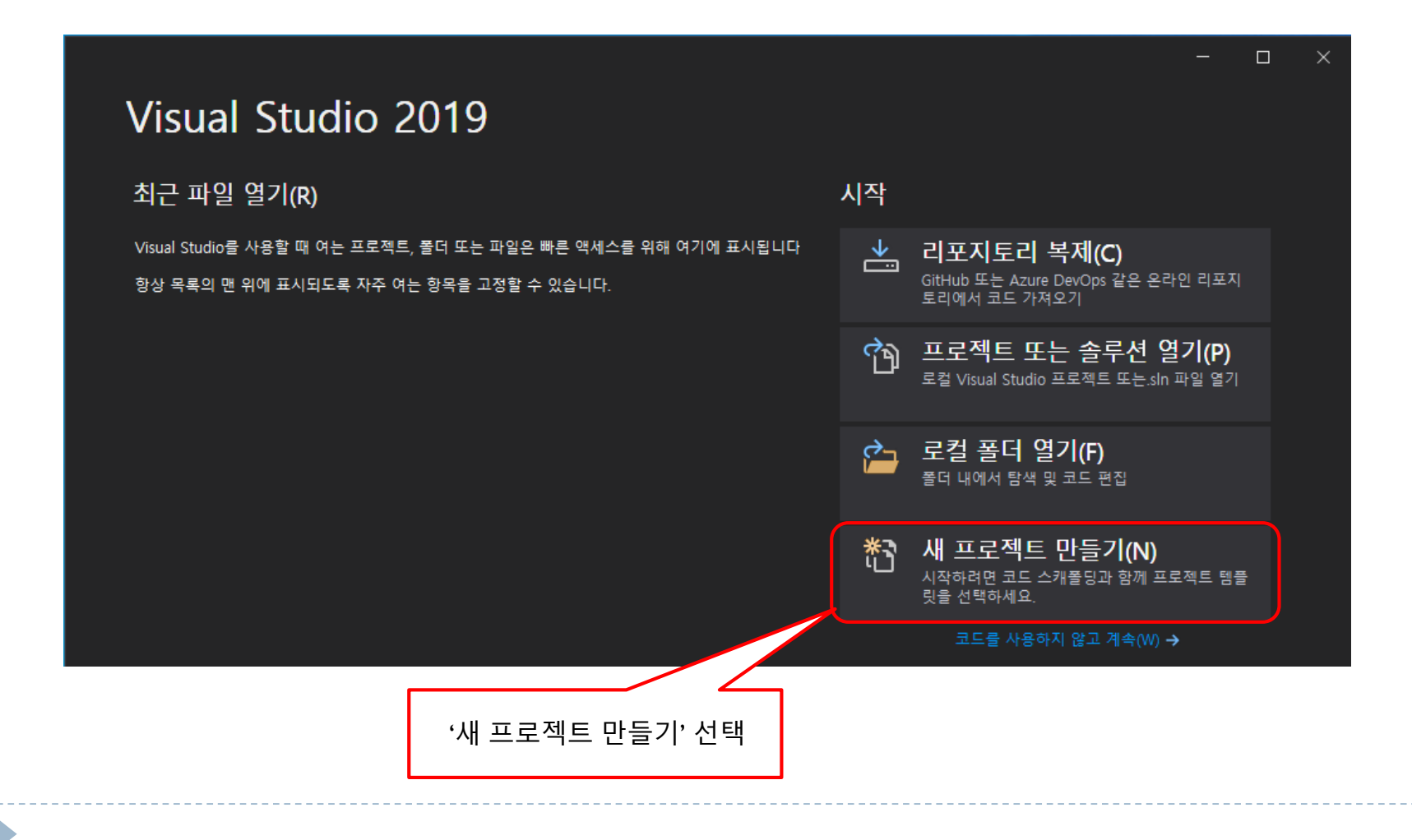

「Visual Studio Community 2019 Edition의 실행」

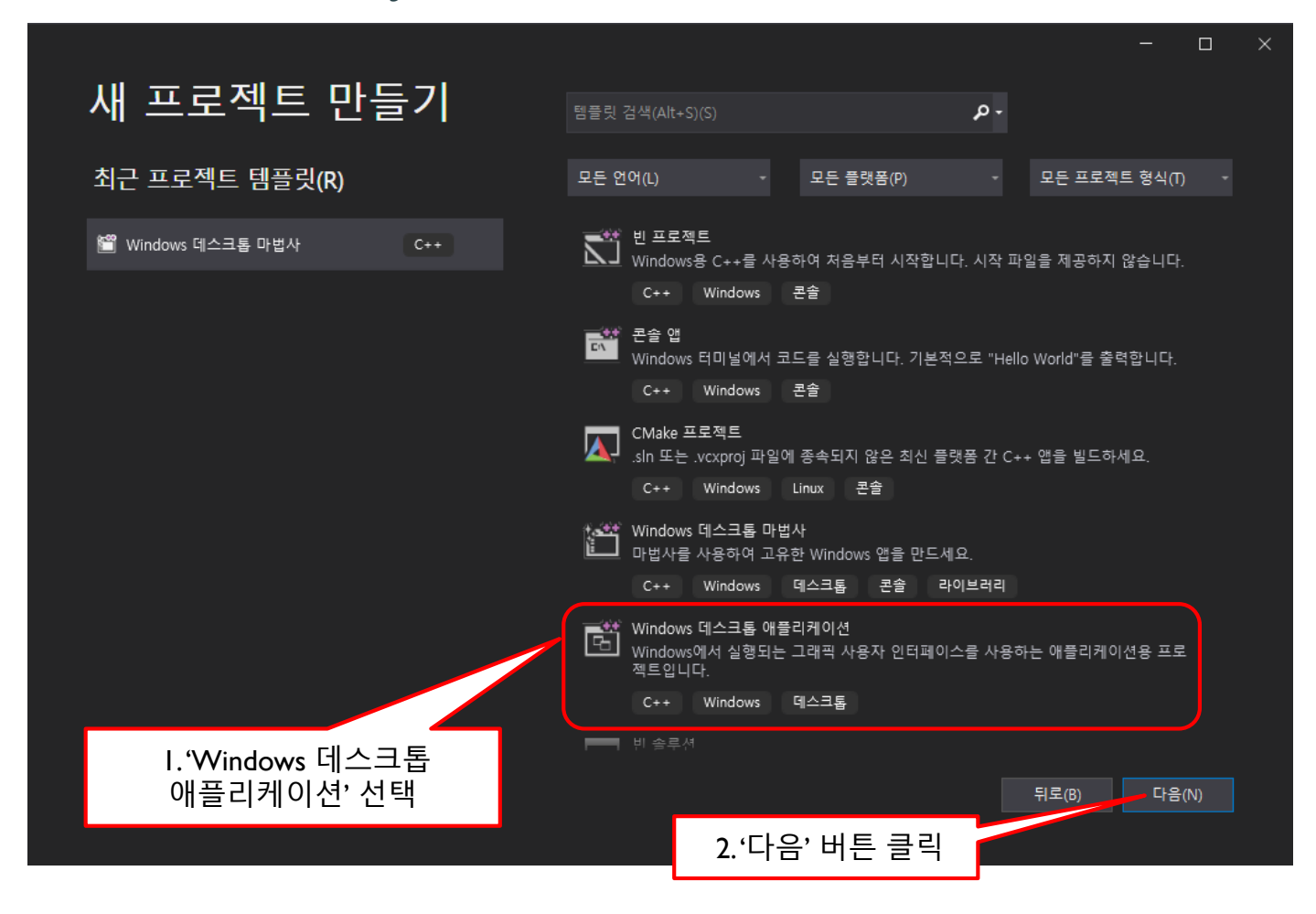

「Visual Studio Community 2019 Edition의 실행」

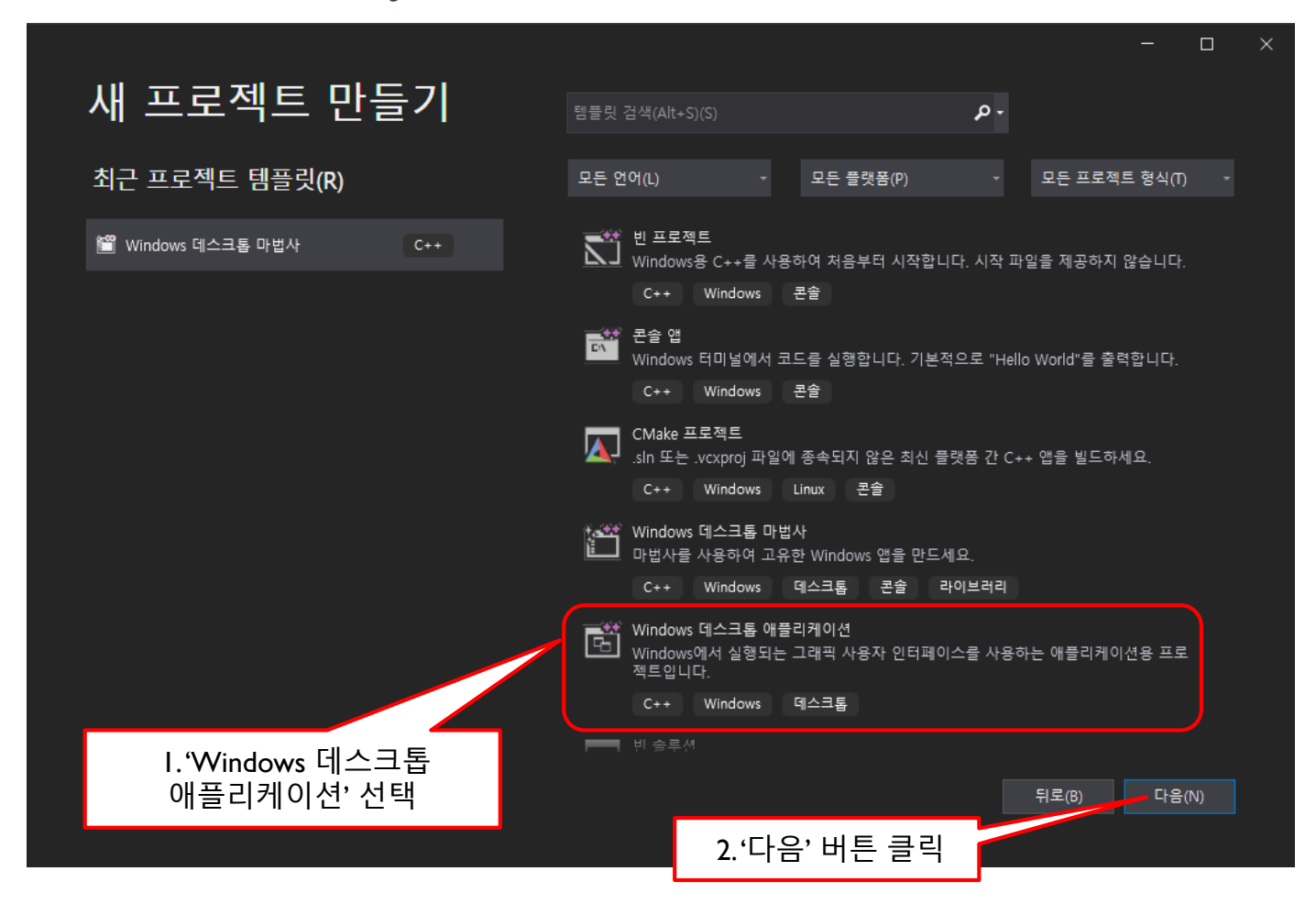

#### 「 프로그래밍을 위한 작업공간의 마련 」

|                                         |                             |              |             |       | × |
|-----------------------------------------|-----------------------------|--------------|-------------|-------|---|
| 새 프로젝트 구성                               |                             |              |             |       |   |
| Windows 데스크톱 마법사 C++                    | Windows 데스크톱 콘솔 라이브러리       | D            |             |       |   |
| 프로젝트 이름(N)                              |                             |              |             |       |   |
| MyFirstProject .                        | 프로젝트의 이름을 'MyFirst          | tProject'로   |             |       |   |
| 위치(L)<br>C:₩Users₩WIN₩Desktop₩20210225₩ |                             | •            | 2. 이 버튼을 클릭 |       |   |
| 솔루션 이름(M) <b>()</b><br>MyFirstProject   | 3. 바탕화면에 만든<br>작업 폴더(학번) 지정 |              |             |       |   |
| 솔루션 및 프로젝트를 같은 디렉터리에 배치(D)              |                             | <b>_</b>     |             |       |   |
|                                         |                             |              |             |       |   |
|                                         |                             |              |             |       |   |
|                                         |                             |              |             |       |   |
|                                         | _                           |              | 뒤로(B) 만     | 들기(C) |   |
|                                         | 4                           | 4.'만들기' 버튼 클 | 클릭          |       |   |

「 프로젝트 생성을 위한 선택 」

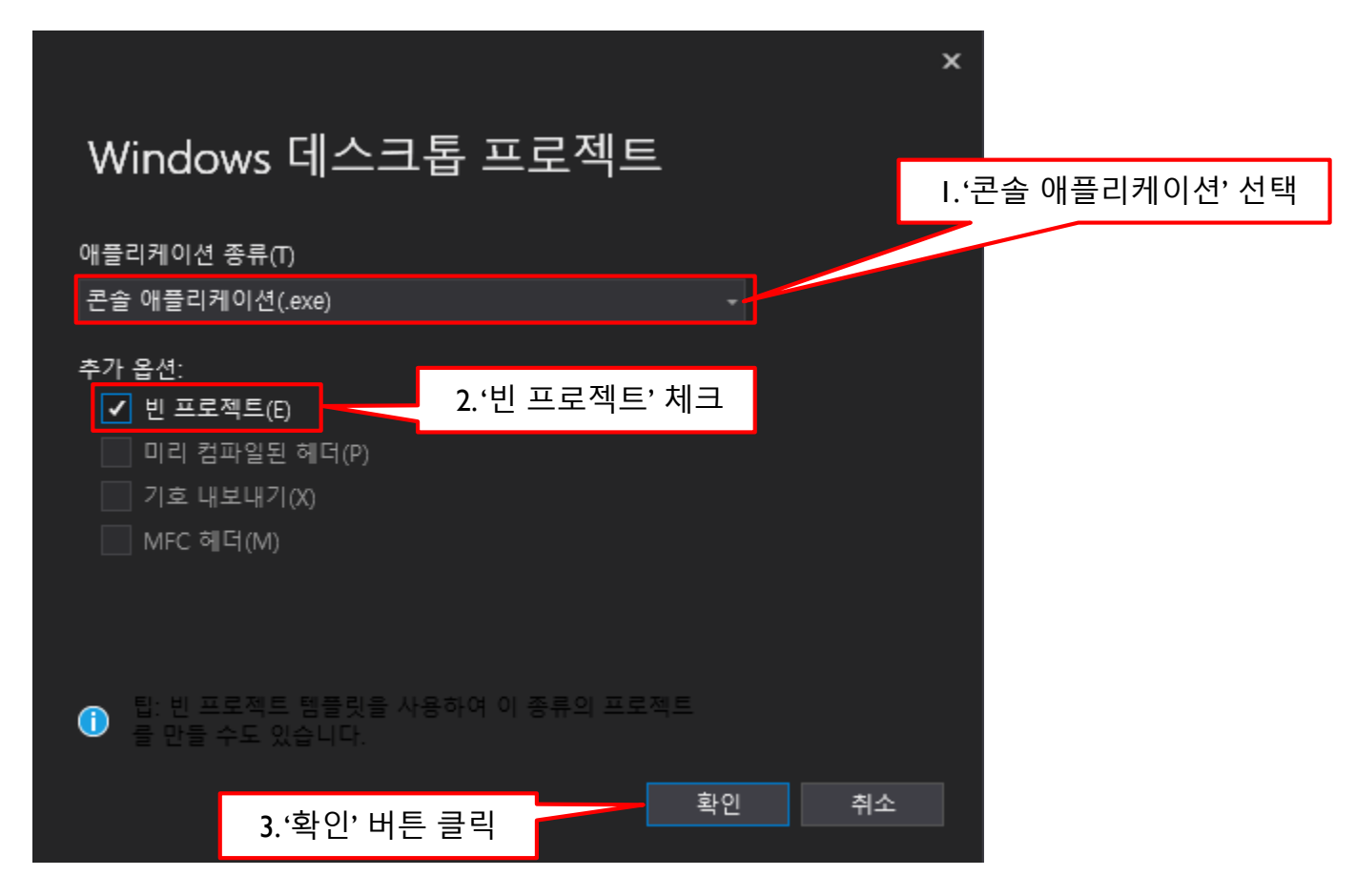

#### 「 작업공간의 마련 완료 」 솔루션 탐색기에서 솔루션과 프로젝트가 생성되었음을 확인할 수 있다.

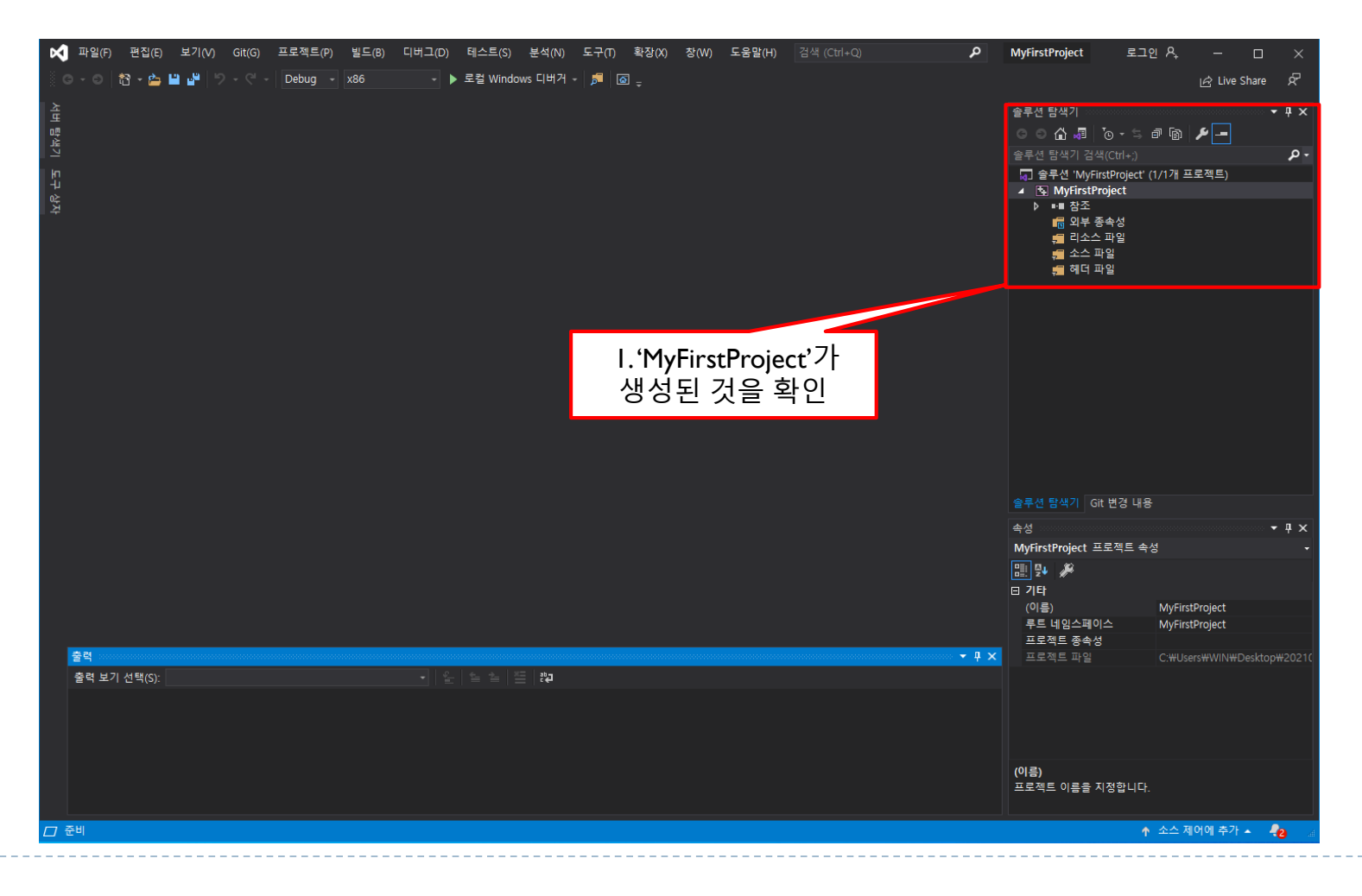

### 소스파일의 생성1

### 「새로운 소스파일을 생성하여 프로젝트에 추가 」

솔루션 탐색기의 소스 파일 위치에서 마우스 오른쪽 버튼을 눌러서 추가

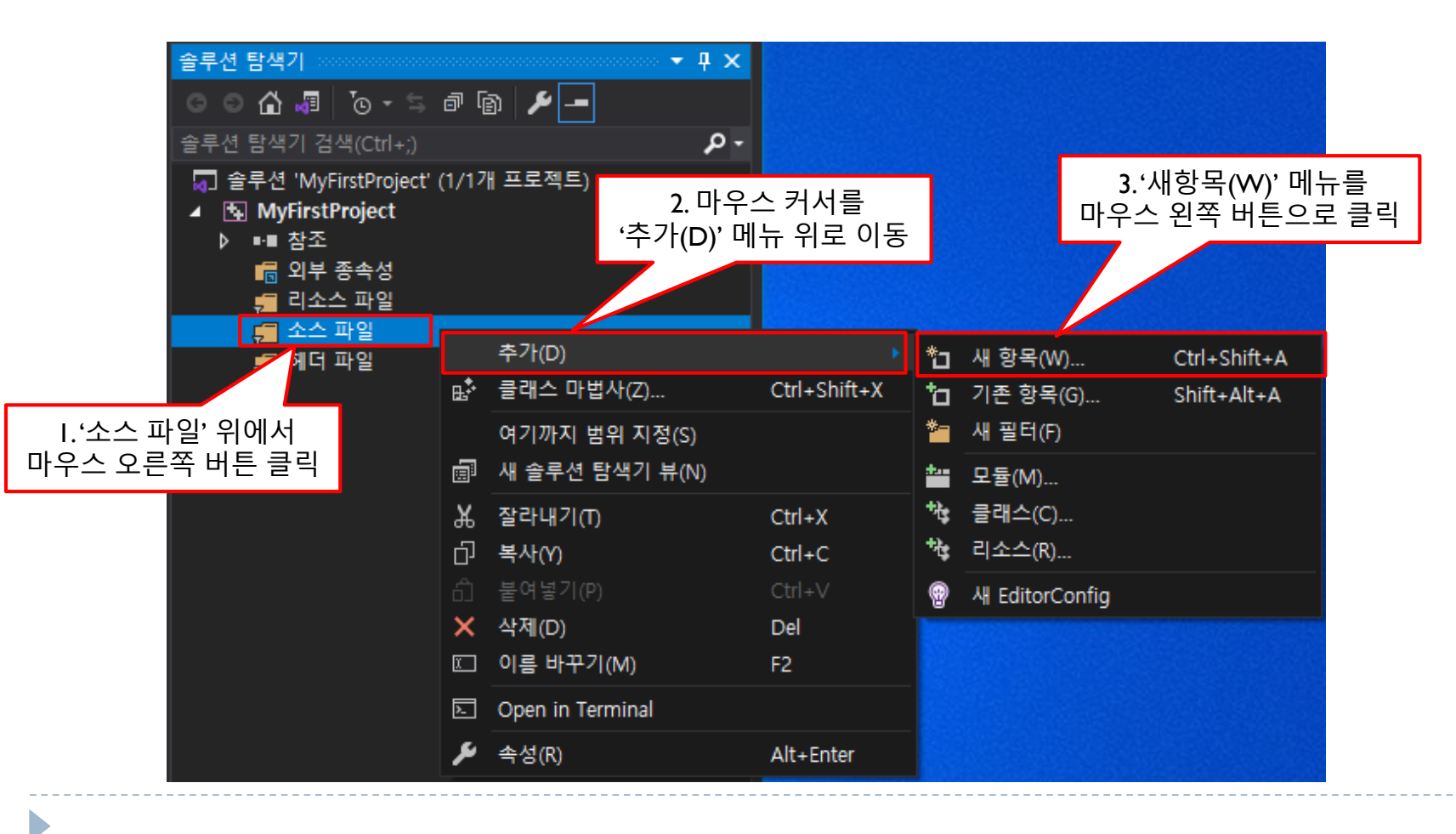

### 소스파일의 생성2

#### 「 확장자가 .c인 소스파일 생성 」

#### 확장자에 따라서 컴파일의 형식을 결정! 확장자를 .c로 해야 C언어 기반으로 컴파일 한다.

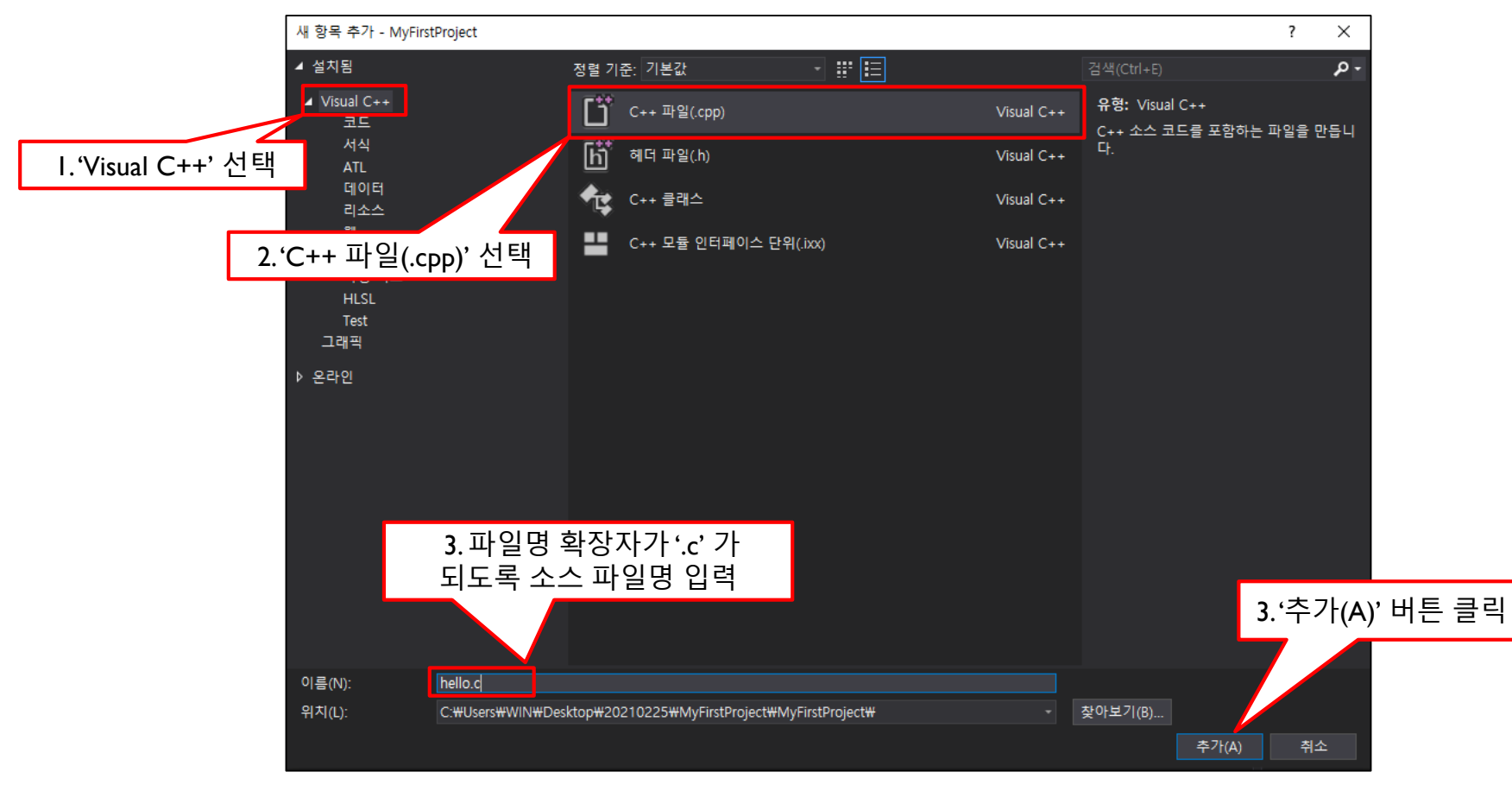

## 생성된 소스파일

#### 「소스파일 생성 완료」

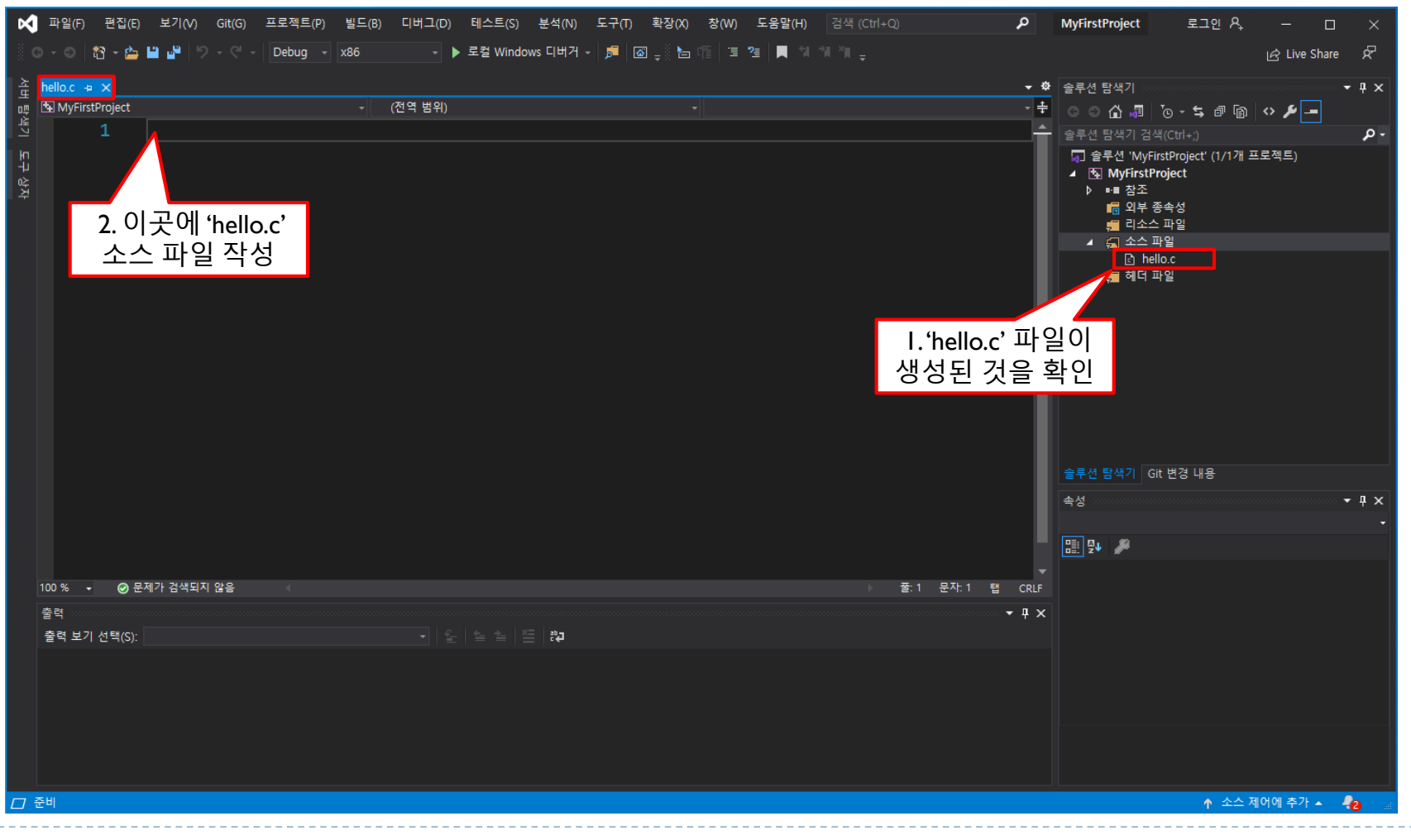

### 생성된 소스파일과 프로그램의 입력

#### 「소스코드의 입력」

#### 생성된 소스파일에 소스코드를 입력한다.

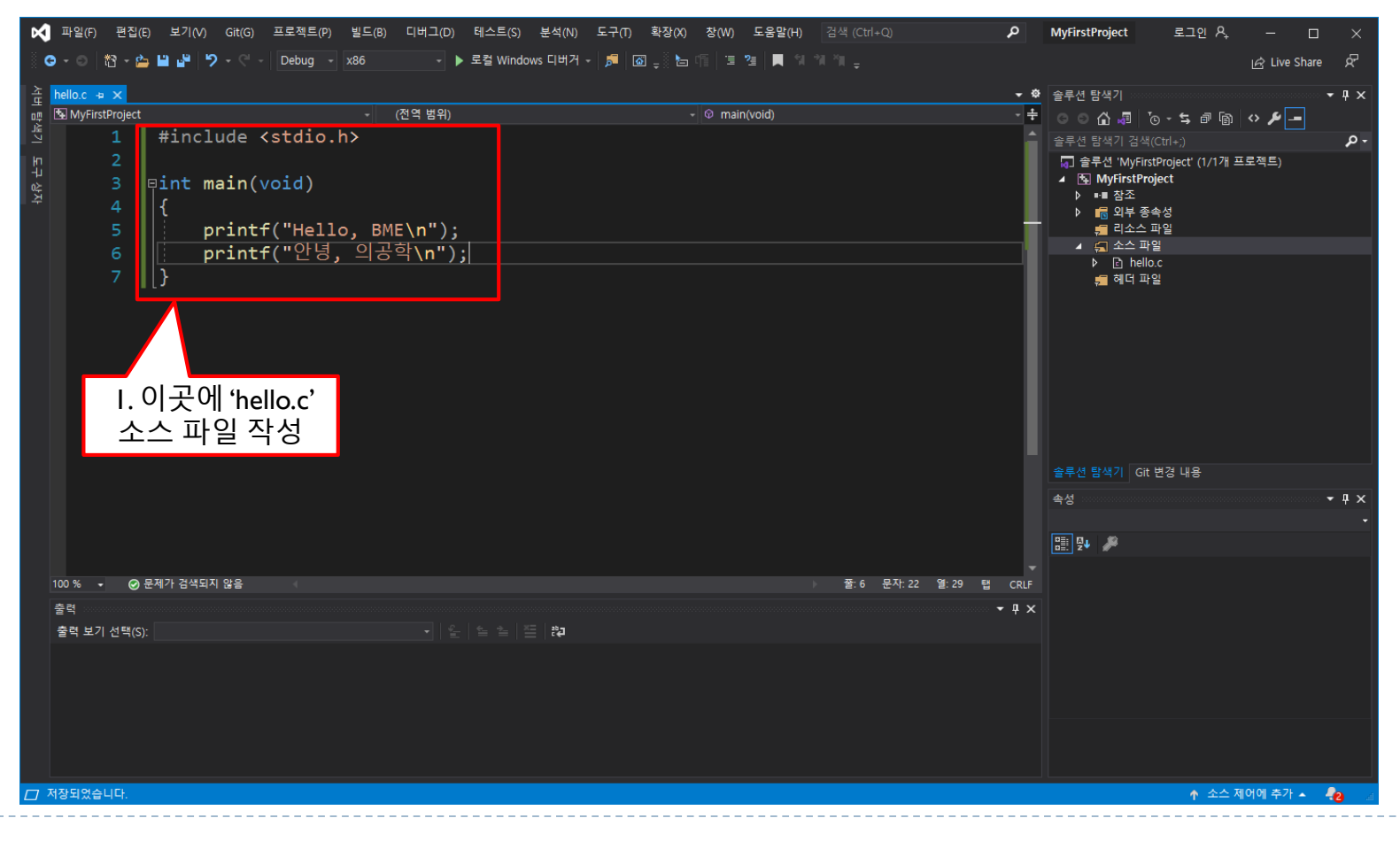

# 컴파일 및 실행결과 확인

### 「 <mark>컴파일과 실</mark>행결과의 확인 」

#### 소스파일을 빌드(컴파일/링크)한다.

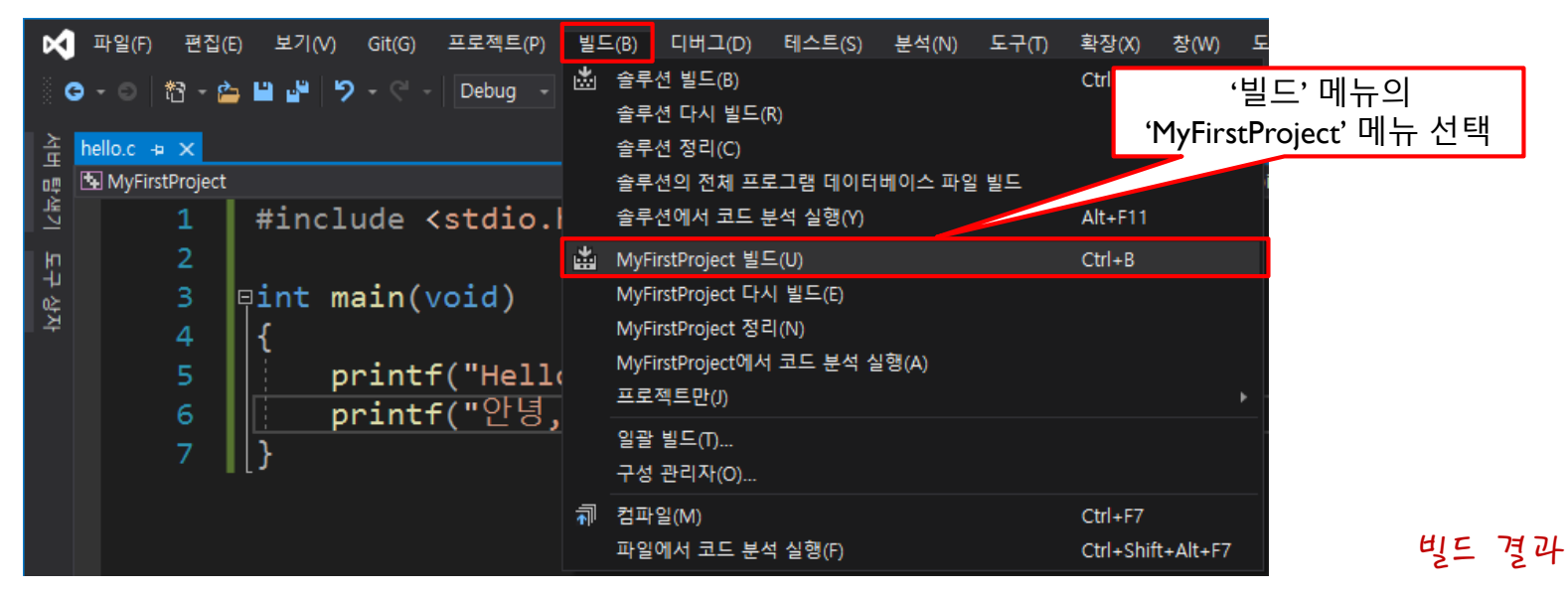

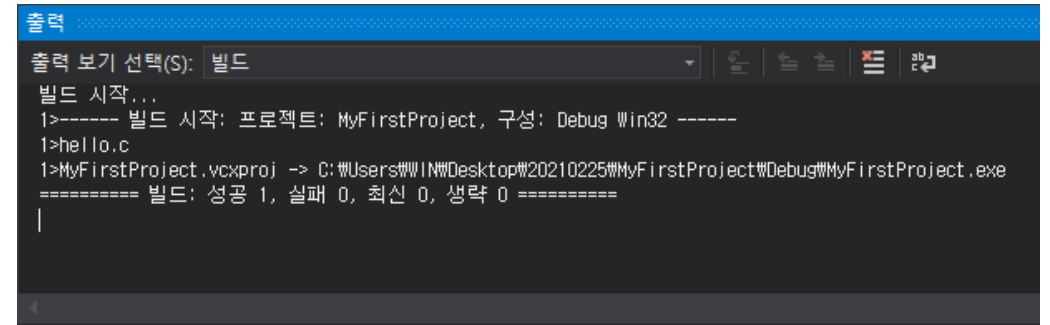

# 컴파일 및 실행결과 확인

D

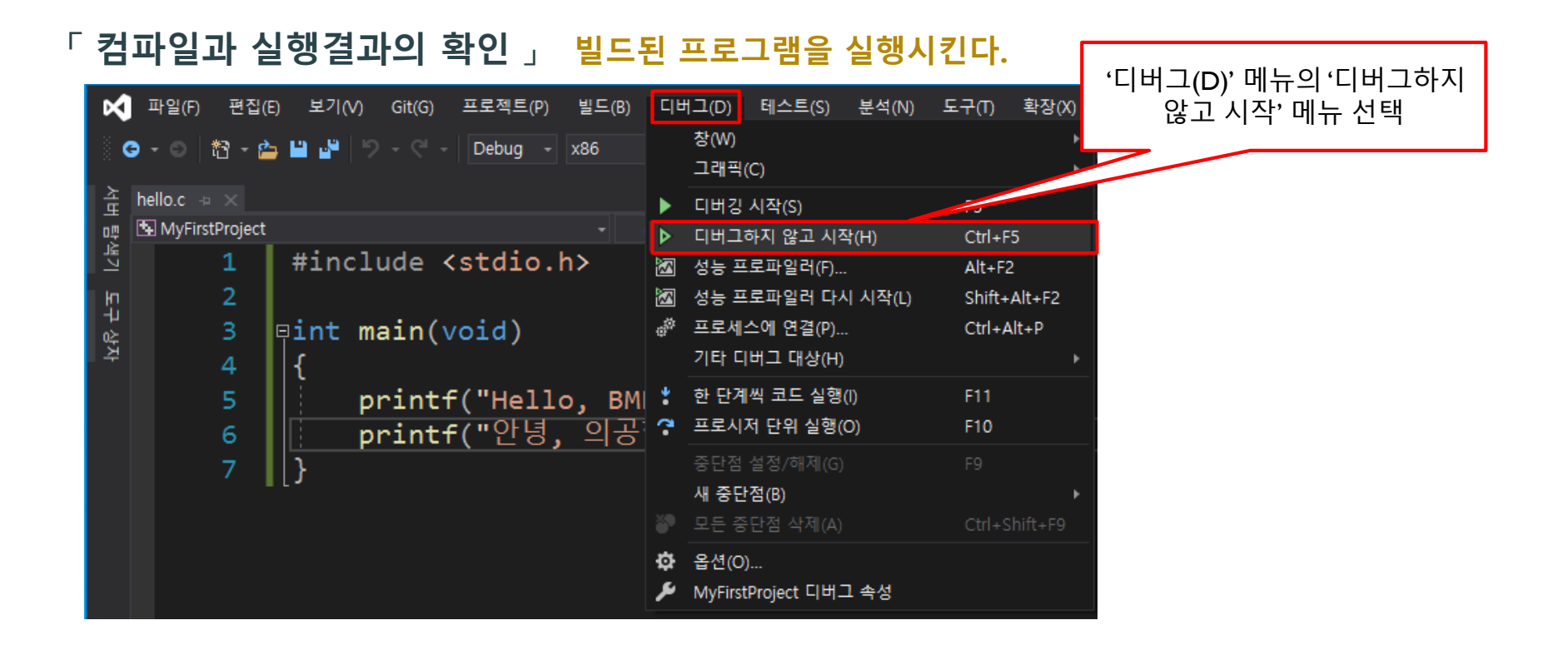

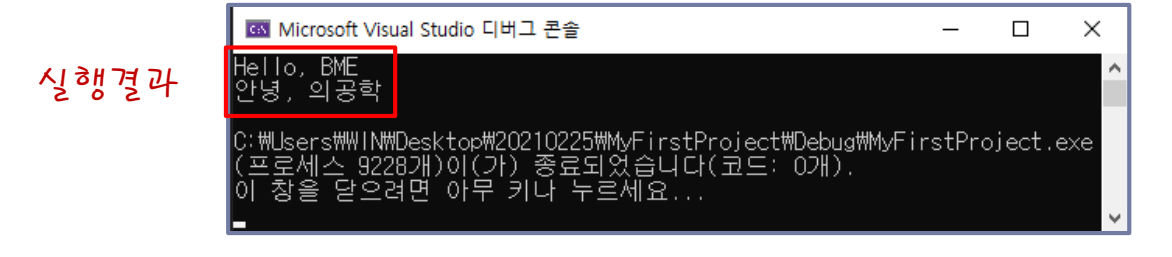

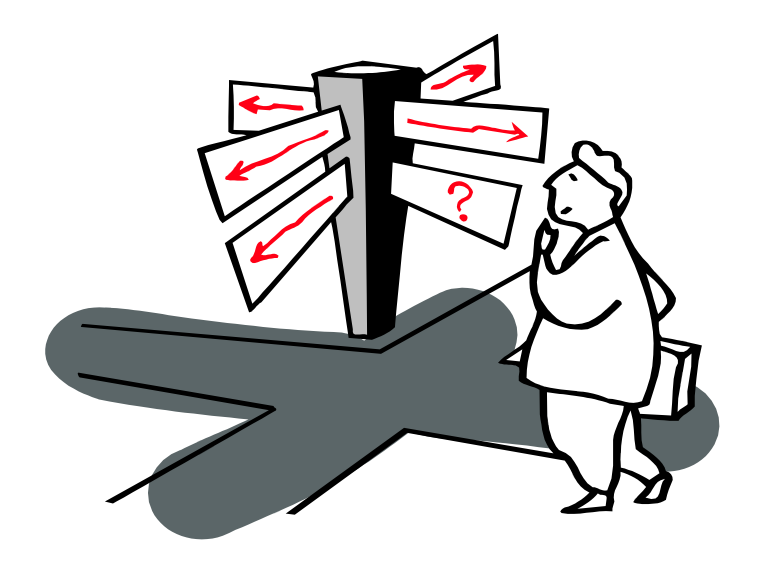

### Chapter 이이 끝났습니다. 질문 있으신지요?